State of Hawaii, Department of Health

## Provider Portal for the Developmental Disabilities Division

## Training module:

## Customer Information Navigation and Uploading Documents

Rendering Provider

| Welcome                                                                                                    | Click Instructions | Talking Points                                                                                                    |
|----------------------------------------------------------------------------------------------------|--------------------|----------------------------------------------------------------------------------------------------|
| Provider Portal for the<br>Developmental Disabilities Division<br>Training module<br>Customer Information<br>Navigation and<br>Uploading Documents<br>Rendering Provider                                                                        | 1.                 | Aloha!<br>Welcome to this Provider Portal training<br>for the Developmental Disabilities<br>Division at the State of Hawaii<br>Department of Health.<br>This training module covers <i>customer</i><br><i>information navigation and uploading</i><br><i>documents</i> from the perspective of a<br><i>rendering provider</i> . For the purposes of<br>this training, a "customer" is a<br>participant, and "rendering providers"<br>are either employees or independent<br>contractors of the provider agency. |
| Provider Portal for the<br>Developmental Disabilities Division<br>Learning objectives:<br>Get to know the customer record<br>View ISP and service<br>authorization records<br>Upload documents related to<br>the customer<br>Rendering Provider | 2.                 | The learning objectives for this module<br>are to teach you how to perform the<br>following tasks:<br>Get to know the customer record,<br>View Individualized Service Plan (ISP) and<br>service authorization records, and<br>Upload documents related to the<br>customer.                                                                                                    |

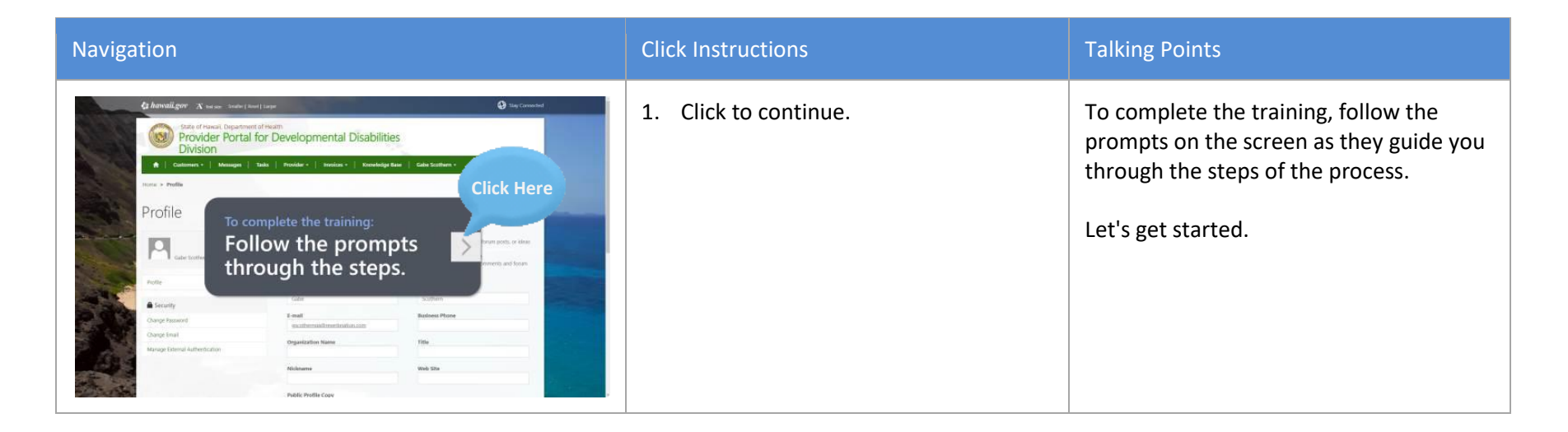

| Get to know the customer record | Click Instructions                             | Talking Points                                                                                                    |
|---------------------------------|------------------------------------------------|----------------------------------------------------------------------------------------------------|
|                                 | 1. Click to continue.                          | First, let's get to know the customer record.                                                                                                    |
|                                 | 2. Click the <b>Customers</b> drop-down arrow. | This is the Provider Portal, where you can<br>access your customer records and related<br>documents.<br>To begin, click the <b>Customers</b> drop-down<br>arrow and select <b>Customers</b> . |

State of Hawaii - DOH - DDD - Training Module - Customer Information Navigation & Uploading Documents

| Click Here     Control for a for a fo | 3. Click <b>Customers</b> .       |                                                                                                    |
|----------------------------------------------------------------------------------------------------|-----------------------------------|----------------------------------------------------------------------------------------------------|
| Advantiger & new state best inter                                                                                                    | 4. Click <b>Gandhi, Arianna</b> . | This filterable view shows a list of the<br>customer records in the system. You can<br>select any customer record to review it.<br>You will only see a customer listed here if<br>your agency is providing or has accepted<br>a referral to provide services for that<br>participant.                                                       |
| Annelliger Toward State Product State     Control of Control of Cont     | 5. Click to scroll.               | At the top of the record, you can see a<br>summary of information about the<br>customer, including their contact,<br>enrollment, and personal details. This<br>information is read-only. If you notice a<br>discrepancy in the demographic<br>information displayed, please contact the<br>case manager.<br>Scroll down to review the page. |

| <ul> <li>Let Name *</li> <li>Card</li> <li>Selfie</li> <li>CONTACT INFORMATION</li> <li>Reference Name</li> <li>Name Prove</li> <li>Selfie</li> <li>Contract Name</li> <li>Selfie</li> <li>Selfie</li> <li>Sel</li></ul> | Market Skrink<br>Dennend<br>Lie have af SKR<br>Door<br>Den Lienee Marketer<br>Li<br>Denre Lienee Marketer<br>Li<br>Denre Lienee Marketer<br>Denre Lienee<br>Marketer Barket<br>Denre Barket<br>Denre | 6. Click to scroll. |  |
|----------------------------------------------------------------------------------------------------|----------------------------------------------------------------------------------------------------|---------------------|--|
| PERSONAL INFORMATION         Machine         Machine      <                                                                                                    | Click Here                                                                                                    | 7. Click to scroll. |  |
| Customer Addresses         Customer Addresses         Customer Addresses         Serie         Serie         Customer         Customer         Opport         Customer         Customer                                                                                                    | Address Styre<br>Criticy Over<br>Address Start Date<br>Address Start Date<br>Address Mathematica<br>Address Mathematica<br>Address Address Addre                                                                                                    | 8. Click to scroll. |  |

|                                                                                                    | 9. Click to scroll.  | You can also see the customer's circle of<br>support and their information.<br>Scroll down to see more.                           |
|----------------------------------------------------------------------------------------------------|----------------------|----------------------------------------------------------------------------------------------------|
| Assessments           Assessments         Assessment Strage from the State         Care           Assessment Strage P         Assessment Strage from the State         Care           Assessment Strage P         Assessment Strage from the State         Care           Assessment Strage P         Assessment Strage from the State         Care           Assessment Strage F         Assessment Strage from the State         Care           Assessment Strage F         Assessment Strage from the State         Care           Assessment Strage from the State         Assessment Strage from the State         Care           Assessment Strage from the State         Assessment Strage from the State         Care           Assessment Strage from the State         Assessment Strage from the State         Care           Assessment Strage from the State         Assessment Strage from the State         Care           Assessment Strage from the State         Assessment Strage from the State         Care           Assessment Strage from the State         Assessment Strage from the State         Care           Assessment Strage from the State         Assessment Strage from the State         Care           Assessment Strage from the State         Assessment Strage from the State         Care           Assessment Strage from the State         Assessment Strage from the State         Care       | 10. Click to scroll. | Here, you can see the assessments the<br>customer has taken, employment<br>information, and provider plans for the<br>individual. |
| Service Plans           Service Plans         North Name         North Name | 11.                  | Any service plans, cases, care team<br>reports, and adverse events for the<br>customer also show up on this page.                 |

| View ISP and service authorization records                                                                                                    | Click Instructions            | Talking Points                                                     |
|----------------------------------------------------------------------------------------------------|-------------------------------|--------------------------------------------------------------------|
| Service Plans<br>The first first | 1. Click to continue.         | Next, let's see how to view ISP and service authorization records. |
| Service Plans           Main first         Care         Care first         Care first <th< td=""><td>2. Click the drop-down arrow.</td><td>To view a service plan, click the drop-<br/>down arrow next to it.</td></th<>                                                                                                    | 2. Click the drop-down arrow. | To view a service plan, click the drop-<br>down arrow next to it.  |

| Service Plans           Service Plans                                                                                                    | Categorie         Nate fielde         Nate fielde         Nat fielde         Nat fielde         <                                                                                                    | 3. | Click <b>View details</b> . | In this case, we'll view the plan's details.                                                                                                    |
|----------------------------------------------------------------------------------------------------|----------------------------------------------------------------------------------------------------|----|-----------------------------|----------------------------------------------------------------------------------------------------|
|                                                                                                    | Cick Heres<br>Renards State States<br>References States<br>References<br>References<br>R | 4. | Click to scroll.            | At the top of the page, you can see<br>general information about the service<br>plan. Note the Status of the ISP. If the<br>Status is Draft, the ISP is still in progress.<br>If the Status is Complete, the ISP has<br>been finalized.<br>Scroll down to the next section. |
| Pre-ISP<br>METING FACILITATION<br>International Activity International<br>International Activity International<br>International International<br>International International International<br>International International International International<br>International International Internationa | CICLE OF SUPPORT<br>CICLE OF SUPPORT<br>CICLE OF SUP                                                                                                    | 5. | Click to scroll.            | You can also see preliminary work that<br>has been completed for the ISP, including<br>meeting details, enrollment information,<br>and the customer's circle of support.                                                                                                    |

| At The ISP Meeting         THIS S WHO I.AM         With the image of the information of the community fraction of the community fraction of the | 6. Click to scroll. | Here, you can see any information<br>documented at the ISP meeting, such as<br>who the customer is, legal issues, and<br>services they are receiving.               |
|----------------------------------------------------------------------------------------------------|---------------------|----------------------------------------------------------------------------------------------------|
|                                                                                                    | 7. Click to scroll. | You can also review the action plan for<br>the customer, which includes goals,<br>provider plans, individual budgets, plan<br>services, and service authorizations. |
| Monitoring ISP<br>UPDATE COALS & OUTCOMES           UPDATE COALS & OUTCOMES                                                                                                    | 8. Click to scroll. | In the Monitoring ISP section, you can get<br>a clear view of the customer's goals,<br>outcomes, and plan services.                                                 |

| Print of a statustical       Printing       Printing       Prining       Printing       Prining <th>9. Click to scroll.</th> <th>Any additional notes can be found here.<br/>Return to the top of the page.</th>                                                                                                    | 9. Click to scroll.          | Any additional notes can be found here.<br>Return to the top of the page.      |
|----------------------------------------------------------------------------------------------------|------------------------------|--------------------------------------------------------------------------------|
| Click Here     Click Here     C | 10. Click <b>Customers</b> . | You can view service authorizations for a customer from the customer's record. |
| Click Here     Total     Manual Barrie     Click Here       Total     Click Here     Total     Manual Barrie     Click Here       Total     Click Here     Total     Manual Barrie     Click Here       Total     Click Here     Total     Manual Barrie     Click Here       Total     Click Here     Total     Manual Barrie     Click Here       Total     Click Here     Total     Solver Barrie     Click Here       Total     Click Here     Total     Solver Barrie     Click Here       Total     Solver Barrie     Click Here     Solver Barrie     Click Here       Total     Solver Barrie     Click Here     Solver Barrie     Click Here       Total     Solver Barrie     Solver Barrie     Click Here     Solver Barrie       Total     Solver Barrie     Solver Barrie     Click Here     Solver Barrie       Total     Solver Barrie     Solver Barrie     Click Here     Solver Barrie       Total     Solver Barrie     Solver Barrie     Click Here     Solver Barrie       Total     Solver Barrie     Solver Barrie     Solver Barrie     Solver Barrie       Total     Solver Barrie     Solver Barrie     Solver Barrie     Solver Barrie                                                                                                    | 11. Click Gandhi, Arianna.   |                                                                                |

| <td< th=""><th>12. Click to scroll.</th><th>Scroll down to the Service Authorizations section.</th></td<>                                                                                                    | 12. Click to scroll. | Scroll down to the Service Authorizations section.                                                                                                    |
|----------------------------------------------------------------------------------------------------|----------------------|----------------------------------------------------------------------------------------------------|
| Service Authorizations                                                                                                    | 13. Click to scroll. | Here, you can see a list of service<br>authorizations that have been submitted<br>for the customer, with the DDD start and<br>end dates, units, and cost for each. This<br>does not necessarily reflect Medicaid<br>Online Status. Please note that the<br>Delivered Units column is pending<br>further development. |
| Service Authorizations         Image: Construction of the service of the service of the servic | 14. Click to scroll. | Return to the top of the page.                                                                                                    |

| Upload documents related to the customer                                                                                                    | Click Instructions                   | Talking Points                                                                                                    |
|----------------------------------------------------------------------------------------------------|--------------------------------------|----------------------------------------------------------------------------------------------------|
|                                                                                                    | 1. Click to continue.                | Next, let's see how to upload documents related to the customer.                                                                                                    |
| Contractions       Contractions       Contractions <td< th=""><td>2. Click <b>Provider Documents</b>.</td><td>Using the tabs at the top of the customer<br/>profile, you can view documents<br/>uploaded by other providers and add<br/>supporting documents of your own.<br/>First, click the <b>Provider Documents</b> tab.</td></td<> | 2. Click <b>Provider Documents</b> . | Using the tabs at the top of the customer<br>profile, you can view documents<br>uploaded by other providers and add<br>supporting documents of your own.<br>First, click the <b>Provider Documents</b> tab. |

| <complex-block></complex-block>                                                                                                    | 3. Click <b>Customer Provider Documents</b> . | Here, you and the other providers within<br>the Developmental Disabilities Division<br>can share and access documents. Please<br>be mindful to not upload participant-<br>specific information.<br>Next, click the <b>Customer Provider</b><br><b>Documents</b> tab. |
|----------------------------------------------------------------------------------------------------|-----------------------------------------------|----------------------------------------------------------------------------------------------------|
| Answelliger: A same - Same and particular of the answelliger             Answelliger: A same - Same and answelliger: A same - Same - Same | 4. Click Ade Gandhi Folder for Arianna.       | This tab is where you can access<br>documents shared only between you and<br>DDD. Other providers cannot see the<br>information on this tab.<br>To upload a new document to an existing<br>folder, click the name of the folder and<br>then click <b>Add files</b> . |
|                                                                                                    | 5. Click <b>Add files</b> .                   |                                                                                                    |

| <complex-block></complex-block>                                                                                                    | 6. Click <b>Choose Files</b> . | Next, click <b>Choose Files</b> and open the file<br>you want to upload. |
|----------------------------------------------------------------------------------------------------|--------------------------------|--------------------------------------------------------------------------|
|                                                                                                    | 7. Click <b>Notes</b> .        |                                                                          |
| Click Here<br>version and the first state and the first state and th | 8. Click <b>Open</b> .         |                                                                          |

| 9. Click <b>Add files</b> . | Now add the files.                |
|-----------------------------|-----------------------------------|
| 10.                         |                                   |
| 11.                         | The file now appears in the list. |

State of Hawaii - DOH - DDD - Training Module - Customer Information Navigation & Uploading Documents

| Image: Stand Count       Stand Count       Stand Coun | Carbon -     Carbon Carbon -     Carbon -     Carbon -     Carbon - | 12. Click Arianna Gandhi – Physicians<br>Evaluation.pdf. | To download a file, click its name.                                                                              |
|----------------------------------------------------------------------------------------------------|----------------------------------------------------------------------------------------------------|----------------------------------------------------------|----------------------------------------------------------------------------------------------------|
| Image: State of Faces       Calcerer State of Faces         Image: State of Faces       Calcerer State of Faces         Image: State of Faces       Calcerer State of Faces         Image: State of Faces       Calcerer State of Faces         Image: State of Faces       Calcerer State of Faces         Image: State of Faces       Calcerer State of Faces         Image: State of Faces       Calcerer State of Faces         Image: State of Faces       Calcerer Faces         Image: State of Faces       Calcerer Faces                                                                                                    | Cale Scalars *     Cale Scalars *     Cale Scalars *     Cale Scalars *     Cale Scalars *     Cale Scalars *     Cale Scalars *                                                                                                    | 13.                                                      | The downloaded file appears at the<br>bottom left corner of the screen. You can<br>save it or open it from here. |

| Conclusion                                                                                                    | Click Instructions | Talking Points                                                |
|----------------------------------------------------------------------------------------------------|--------------------|---------------------------------------------------------------|
| Provider Portal for the<br>Developmental Disabilities Division<br>Training module:<br>Customer Information<br>Navigation and<br>Uploading Documents<br>Rendering Provider |                    | This training module is now complete.<br>Thanks for watching. |